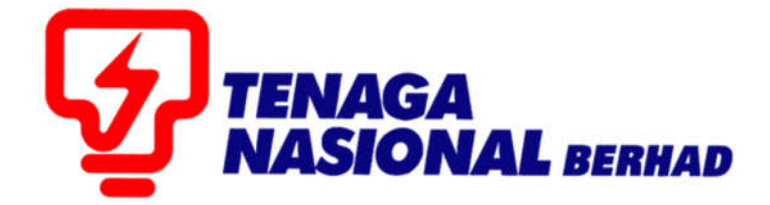

## PANDUAN PENGGUNA (SUPPLIER) MAINTAIN CERTIFICATES/SUPPLIER DETAILS

## SUPPLIER RELATIONSHIP MANAGEMENT SUPPLY CHAIN MANAGEMENT SYSTEM (SCMS)

DISEDIAKAN OLEH:

SUPPLY CHAIN MANAGEMENT (SCM) BAHAGIAN ICT

| PROCESS (1) | : | Maintain Certificates / Supplier Details :<br>Maintain Supplier Certificates |
|-------------|---|------------------------------------------------------------------------------|
| ROLE        | : | TNB SUS SUPPLIER                                                             |

Proses ini adalah untuk membolehkan pembekal membuat pengemaskinian ke atas sijil-sijil yang terlibat seperti Kementerian Kewangan (KK), Pusat Khidmat Kontraktor (PKK) dan Perakuan Pendaftaran Kontraktor (CIDB). Antara pembaharuan yang boleh dilakukan ialah permbaharuan ke atas sijil yang telah tamat tempoh, pembetulan maklumat-maklumat sijil (nombor sijil / kod bidang / gred kontraktor) dan juga muatnaik salinan sijil.

1. Layari SUS Portal dan masukan *User ID* dan *Password* dan seterusnya klik butang - *Log On* 

| User D* cpros19<br>Password* Log on |     |
|-------------------------------------|-----|
| © 2008 SAP AG. All rights reserved. | AP/ |

2. Klik tab - *Maintain Certificates / Supplier Details* dan seterusnya *Maintain Supplier Certificates* 

| Welcom   | e SUPPLIER TRAININ    | G 18 SUS18                               |                   |          |
|----------|-----------------------|------------------------------------------|-------------------|----------|
|          | Se                    | Advanced Search                          | _                 |          |
| Home     | RFx and Auctions      | Maintain Certificates / Supplier Details | Administration    | Messages |
| Maintain | Supplier Certificates | Supplier Information   Supplier PS Del   | ails   Vendor Per | formance |

3. Kenal pasti dan pilih jenis sijil yang ingin dikemaskinikan dan klik butang *Renew*.

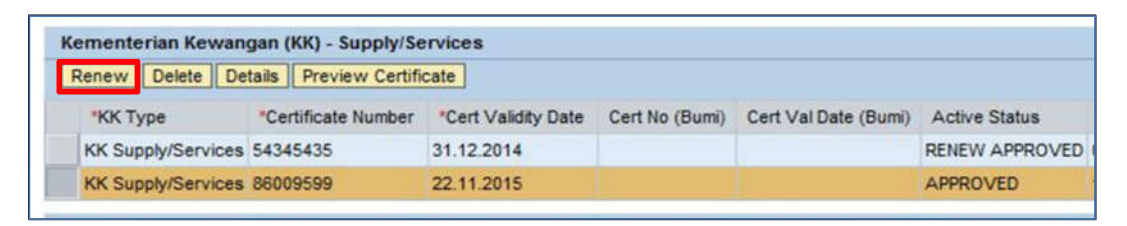

- 3.1 Sila lengkapkan ruangan di bahagian yang bertanda \* dimana ruangan ini adalah mandatori untuk diisi.
- 3.2 Semua sijil yang ingin dikemaskini perlu di muatnaik dalam format PDF di ruangan *Certificate Upload.*
- 3.3 Untuk menambah kod bidang atau gred kontraktor, klik butang *Add* dan pilih kod yang bersesuaian dengan sijil.

Nota : Jika terdapat kod bidang yang tidak disenaraikan, mohon berhubung dengan Unit Pendaftaran TNB

|                                      | Supply/Services             |                          | /                     |
|--------------------------------------|-----------------------------|--------------------------|-----------------------|
| of Date From:                        | To: *                       |                          | 1                     |
| srtificate Number: *                 |                             |                          |                       |
| ert No (Bumi):                       |                             |                          |                       |
| ert Val Date (Bumi) From:            | To:                         | 100                      |                       |
| ease fill in the Address fie         | lds if the address is diffe | rent from the address in | the application form. |
| ertificate Address:                  |                             |                          |                       |
|                                      |                             | 3.                       | 1)                    |
|                                      |                             |                          |                       |
|                                      | 1                           |                          |                       |
| ertificate - Poscode: 00000          |                             |                          |                       |
| ertificate - City:                   |                             |                          |                       |
| ertificate - State:                  |                             |                          |                       |
| KK Certificate Upload (only          | PDF file allowed)           |                          |                       |
| r                                    | Browse Upload               |                          |                       |
| Unloaded Elec                        |                             |                          |                       |
| Deventeed File                       |                             | 3.2                      |                       |
| Constitution 1 and                   |                             |                          |                       |
|                                      |                             |                          |                       |
| Add Delete                           |                             |                          |                       |
| Add Delete                           | Third Code 3.3              | M.                       |                       |
| Add Delete<br>First Code Second Code | Third Code 3.3              | 8                        |                       |
| Add Delete<br>First Code Second Code | Third Code 3.3              | l,                       |                       |
| Add Delete<br>First Code Second Code | Third Code 3.3              | 8                        |                       |

3.4 Setelah semua maklumat yang diperlukan dimasukkan, klik butang – Add. Satu baris yang baru dimana mengandungi maklumat yang baru sahaja dimasukkan tadi akan dipaparkan.

| Renew Delete De    | tails Preview Certifi | cate                |                |                      |                |                  |              |
|--------------------|-----------------------|---------------------|----------------|----------------------|----------------|------------------|--------------|
| "КК Туре           | *Certificate Number   | *Cert Validity Date | Cert No (Bumi) | Cert Val Date (Bumi) | Active Status  | Application date | Process Date |
| KK Supply/Services | KP81817181            | 23.01.2014          | BP91717171     | 23.01.2014           | EXPIRED        | 21.01.2014       | 21.01.2014   |
| KK Supply/Services | 910101                | 31.01.2014          |                |                      | RENEW APPROVED | 23.01.2014       |              |
| KK Supply/Services | 910101                | 31.01.2014          |                |                      |                |                  |              |

3.5 Untuk menyimpan maklumat tersebut, klik butang – **Save**. Mesej seperti dibawah akan dipaparkan dimana ia menunjukkan permohonan ini masih belum dihantar kepada pihak TNB untuk proses kelulusan.

Certificates, have been successfully updated. To submit your application, please click SUBMIT.

3.6 Sekiranya segala maklumat telah lengkap dan ingin menghantar permohonan tersebut kepada pihak TNB ,sila klik butang - *Submit* 

| alaad Deauman   | **                                                                                                    |
|-----------------|----------------------------------------------------------------------------------------------------|
| load Documen    | ts                                                                                                    |
| dd Delete D     | etails                                                                                                    |
| Short Descripti | n 💽                                                                                                    |
| SSM             |                                                                                                    |
|                 |                                                                                                    |
|                 |                                                                                                    |
| 11-4-1-         | The second second second second second second second second second second second second second second second se |
| Untuk           | menyimpan maklumat kemaskini sebelum dinantar ke TNB                                                            |
|                 |                                                                                                    |
|                 | Untuk menghantar permohonan kemaskini ke INB                                                                    |
|                 |                                                                                                    |
|                 |                                                                                                    |

3.7 Mesej Confirmation akan dipaparkan. Klik butang- Yes

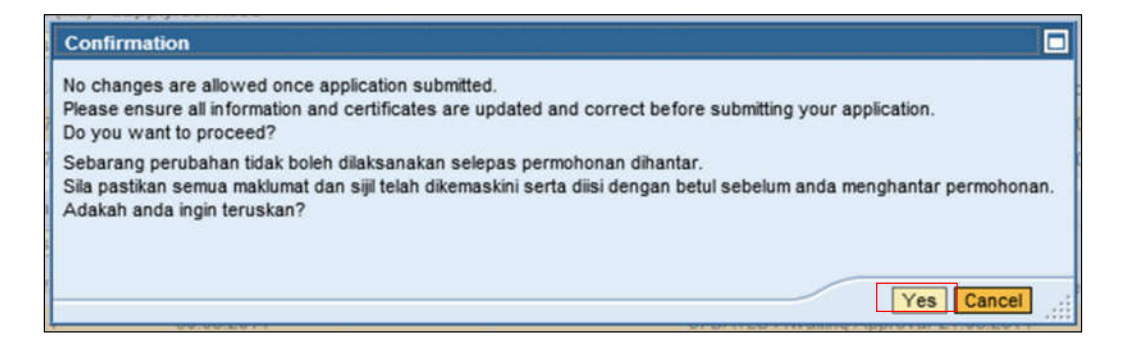

3.8 Setelah butang **Yes** di tekan, mesej seperti di bawah dipaparkan

Your application has been submitted and will be processed within 10 working days. Notification will be via email. Permohonan anda telah dihantar dan akan diproses dalam tempoh 10 hari bekerja. Pemberitahuan adalah melalui emel. Save Submit

3.9 Active Status pada sijil tersebut akan bertukar menjadi Renew Awaiting Approval.

| K | Kementerian Kewangan (KK) - Supply/Services |                     |                     |                |                      |                         |                  |              |
|---|---------------------------------------------|---------------------|---------------------|----------------|----------------------|-------------------------|------------------|--------------|
|   | Renew Delete Details Preview Certificate    |                     |                     |                |                      |                         |                  |              |
|   | *КК Туре                                    | *Certificate Number | *Cert Validity Date | Cert No (Bumi) | Cert Val Date (Bumi) | Active Status           | Application date | Process Date |
|   | KK Supply/Services                          | 123456789           | 08.03.2017          |                |                      | EXPIRED                 | 09.03.2017       |              |
|   | KK Supply/Services                          | KK1234567890        | 30.04.2017          |                |                      | RENEW Awaiting Approval | 04.04.2017       |              |
|   | KK Supply/Services                          | 1234567             | 26.04.2019          | 12345          | 21.03.2018           | RENEW APPROVED          | 23.03.2017       | 23.03.2017   |

4.0 Permohonan telah berjaya dihantar kepada Unit Pendaftaran TNB untuk diproses.

| PROCESS (2) | : | Maintain Certificates / Supplier Details : |  |  |
|-------------|---|--------------------------------------------|--|--|
|             |   | Supplier Information                       |  |  |
| ROLE        | : | TNB SUS SUPPLIER                           |  |  |

Proses ini adalah untuk membolehkan pembekal memantau status kata laluan dan email yang digunakan untuk mengakses portal SUS. Untuk tatacara pengujudan sub ID, mohon rujuk laman sesawang TNB, di bawah User Guide (General) dan pilih dokumen nombor 6.

| User Guide                                                                                                    |
|----------------------------------------------------------------------------------------------------|
| A. General                                                                                                    |
| <ol> <li>System Requirement for Supplier Self Service (SUS) Portal &amp; Registration of Suppliers (ROS)</li> <li>Protection of the System Security via Password Management</li> <li>Registration Guidelines</li> </ol> |
| 4. Certificate Renewal Guidelines                                                                                                    |
| 5. Supplier First Time Login<br>6. Update Company Information                                                                                                    |
| 7. Creation of Sub IDs<br>8. Maintain Supplier Certificate                                                                                                    |
| 9. TNB New/Renew Vendor Online Payment (FPX)                                                                                                    |
| 10. Preview and Print Approved Certificate                                                                                                    |

1. Klik tab - Maintain Certificates / Supplier Details dan kemudian klik Supplier Information

| Welcom   | e SUPPLIER TRAININ    | G 18 SU S18<br>arch Advanced | I Search      |                   |                  |          |
|----------|-----------------------|------------------------------|---------------|-------------------|------------------|----------|
| Home     | RFx and Auctions      | Maintain Co                  | ertificates / | Supplier Details  | Administration   | Messages |
| Maintain | Supplier Certificates | Supplier Inf                 | formation     | Supplier PS Detai | ils   Vendor Per | formance |

2. Paparan adalah seperti berikut :

| endor Number:                                                                                                   | 3050739                |                                 |            |
|----------------------------------------------------------------------------------------------------|------------------------|---------------------------------|------------|
| PO available si                                                                                                 | nce: 20.04.2017        |                                 |            |
| Supplier ID                                                                                                    | Password Statu         | s e-mail address                |            |
| CP3050739                                                                                                    | -2 Locked              | 14042017@TEST.COM               |            |
| CP3050739                                                                                                    | -1 Locked              | SUS01@TEST.COM                  |            |
| CP3050739                                                                                                    | Not Locked             | sus01@test.com                  |            |
|                                                                                                    |                        |                                 |            |
| lote: Tender an                                                                                                 | d e-PO notifications w | vill be sent out to all the abo | e e-mails. |
| ompany's e-mai                                                                                                  | i address:             |                                 |            |
| Edit                                                                                                    |                        |                                 |            |
| The second second second second second second second second second second second second second second second se | Internet and           | Hadata                          |            |

| Item                       | Keterangan                                                                                                  |
|----------------------------|----------------------------------------------------------------------------------------------------|
| Vendor Number              | Nombor pendaftaran TNB                                                                                      |
| e-PO available<br>since    | Tarikh pengaktifan ePO dimana PO yang diujudkan<br>sebelum tarikh tersebut perlu diproses secara<br>manual. |
| Password Status            | Jika Locked, perlu berhubung dengan SCM Service<br>Desk untuk unlock kata laluan                            |
| E-mail address             | Email yang digunakan untuk ID tersebut. Untuk perubahan email ini, pergi ke tab Administration.             |
| Company's<br>email address | Email utama untuk komunikasi antara Supplier dan TNB.                                                       |

3. Untuk perubahan email syarikat, klik butang Edit dan masukkan email yang terbaru dan kilk butang *Update* 

| Company's e-mail address:     |        |
|-------------------------------|--------|
| Edit                          |        |
| email_baru_syarikat@gmail.com | Update |
|                               |        |

4. Pilih Yes atau No

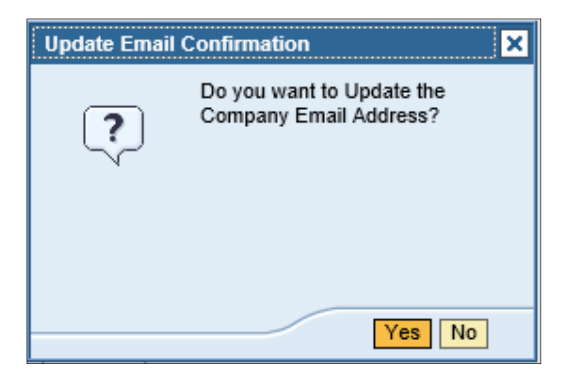

5. Jika email berjaya dikemaskini, mesej dibawah akan dipaparkan.

Sucessfully Updated

6. Jika email tidak berjaya dikemaskinikan (contoh : email baru yang digunakan telah sedia ada di dalam sistem), mesej di bawah akan dipaparkan.

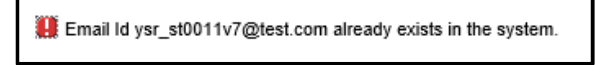

Ulang langkah 3 dan 4 dengan memasukkan email yang lain sehingga email syarikat berjaya dikemaskinikan.

| PROCESS | : | Maintain Certificates / Supplier Details : |
|---------|---|--------------------------------------------|
|         |   | Supplier PS Details                        |
| ROLE    | : | TNB SUS SUPPLIER                           |

Proses ini adalah untuk membolehkan pembekal mendapatkan maklumat lengkap mengenai Performance Security (PS) untuk kontrak-kontrak yang terlibat.

1. Klik tab - *Maintain Certificates / Supplier Details* dan kemudian *Supplier PS Display* 

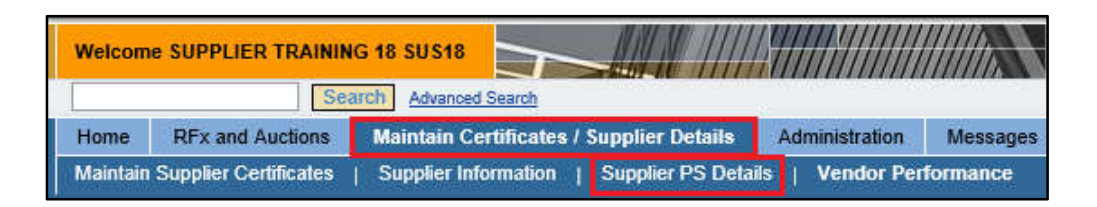

- 2. Pembekal boleh menggunakan *Search Function* untuk memudahkan carian dengan cara:
  - 2.1. Klik butang **Show Search Criteria** dan masukkan *PS End Date* atau *PS extension date atau PS status* yang diperlukan.
  - 2.2. Klik butang *Display Details* untuk teruskan pencarian.

| Show Search Criteria       2.1         selection       2       2       2       3       1       2       3       4       2       5       7       6       6       7       1       1       1       1       1       1       1       1       1       1       1       1       1       1       1       1       1       1       1       1       1       1       1       1       1       1       1       1       1       1       1       1       1       1       1       1       1       1       1       1       1       1       1       1       1       1       1       1       1       1       1       1       1       1       1       1       1       1       1       1       1       1       1       1       1       1       1       1       1       1       1       1       1       1       1       1       1       1       1       1       1       1       1       1       1       1       1       1       1       1       1       1       1       1       1       1       1       1       1 | ndor number: 3000025                                       |                         |                               |                           | 44 4 June 201                                                                                                    |                                                                             |                   |                 |
|----------------------------------------------------------------------------------------------------|------------------------------------------------------------|-------------------------|-------------------------------|---------------------------|----------------------------------------------------------------------------------------------------|-----------------------------------------------------------------------------|-------------------|-----------------|
| S Status:                                                                                                    | Show Search Criteria<br>election<br>Reset<br>S End Date:   | T 🗊 T                   | o                             | - 2.1                     | 22         29         30         31         1           23         5         6         7         8           24         12         13         14         15           25         19         20         21         22           26         28         27         28         29           27         3         4         5         6           29.10.2015         28 | 2 3 4<br>9 10 11<br>16 17 18<br>23 24 25<br>30 1 2<br>7 8 9 2<br>06.2017 28 | PS Status: All Va | ues E           |
| Display details OA Description OA Number PS Receive Date PS End Date PS extension date PS Status C C Completed C Completed C C Completed C C Completed C C Completed C C Completed C C Completed C C Completed C C Completed C C Completed C C C C C C C C C C C C C C C C C C C                                                                                                    | S Status:                                                  | П т                     | o 🚺                           | \$                        |                                                                                                    |                                                                             | PS Status         | Short Descript. |
| OA Description         OA Number         PS Receive Date         PS End Date         PS extension date         PS Status           TNBG/KON 13/2016/SJT         5700000248         16.10.2015         12.01.2018         02.02.2018         Active           TNBT/PHNG (L) 183/20         570000017         29.10.2015         28.06.2017         28.07.2017         Active                                                                                                    |                                                            |                         |                               |                           |                                                                                                    |                                                                             | A                 | Active          |
| TNBG/KON 13/2016/SJT         5700000248         16.10.2015         12.01.2018         02.02.2018         Active           TNBT/PHNG (L) 183/20         570000017         29.10.2015         28.06.2017         28.07.2017         Active                                                                                                    | Display detaills                                           |                         |                               |                           |                                                                                                    |                                                                             |                   |                 |
| TNBT/PHNG (L) 183/20 5700000017 29 10.2015 28.06.2017 28.07.2017 Active OK Cancel                                                                                                    | Display detaills<br>OA Description                         | OA Number               | PS Receive Date               | PS End Date               | PS extension date                                                                                                    | PS Status                                                                   | C                 | Completed       |
|                                                                                                    | Display detaills<br>OA Description<br>TNBG/KON 13/2016/SJT | OA Number<br>5700000248 | PS Receive Date<br>16.10.2015 | PS End Date<br>12.01.2018 | PS extension date 02.02.2018                                                                                                    | PS Status Active                                                            | C                 | Completed       |

| PROCESS (2) | : | Maintain Certificates / Supplier Details : |
|-------------|---|--------------------------------------------|
|             |   | Vendor Performance                         |
| ROLE        | : | TNB SUS SUPPLIER                           |

Proses ini adalah untuk membolehkan pembekal mendapatkan maklumat mengenai *Vendor Performance* untuk rujukan pembekal.

1. Klik tab - Maintain Certificates / Supplier Details dan kemudian Vendor Performance

| Home     | RFx and Auctions      | Maintain Certificates / Supplier Details | A    | dministration | Messages |
|----------|-----------------------|------------------------------------------|------|---------------|----------|
| Maintain | Supplier Certificates | Supplier Information   Supplier PS Deta  | ails | Vendor Per    | formance |

2. Pembekal boleh mendapatkan maklumat di bawah :

| Vendor Number           | Nombor Pembekal                                                                                                    |
|-------------------------|----------------------------------------------------------------------------------------------------|
| Start Rating            | <ol> <li>1 : Not Recommended</li> <li>2 : Conditionally Acceptable</li> <li>3 : Generally Acceptable</li> <li>4 : Preferred</li> <li>5 : Highly Recommended</li> </ol> |
| Average Contract Score  | Purata Skor untuk keseluruhan kontrak yang aktif                                                                                                    |
| Calendar Year           | Suku tahunan                                                                                                    |
| Performance Measure     | Kriteria Penilaian                                                                                                    |
| Performance Measure (%) | Peratusan markah kriteria penilaian                                                                                                    |

| -        | Se                      | arch Advance | ed Search                                                                                                    |                                                                       |      |
|----------|-------------------------|--------------|----------------------------------------------------------------------------------------------------|-----------------------------------------------------------------------|------|
| Home     | RFx and Auctions        | Maintain (   | Certificates / Supplier Details                                                                                                   | Administration Mess                                                   | ages |
| Maintair | n Supplier Certificates | a   Supplie  | r Information   Supplier PS                                                                                                    | Details   Vendor Performa                                             | nce  |
| /endor   | Performance             |              |                                                                                                    |                                                                       |      |
| 8        |                         |              |                                                                                                    |                                                                       |      |
| Portal   | Favorites               | ED           | Vandar Dar                                                                                                    |                                                                       |      |
|          |                         |              | vendor Peri                                                                                                    | ormance                                                               |      |
|          |                         |              | Vendor Number :                                                                                                    | 3000025                                                               |      |
|          |                         |              | Star Rating :                                                                                                    | 3                                                                     |      |
|          |                         |              | Average Contract Score :                                                                                                    | 64 %                                                                  |      |
|          |                         |              |                                                                                                    | 01.70                                                                 |      |
|          |                         |              | Calendar Year :                                                                                                    | Quarter 4 (Oct - Dec 17)                                              |      |
|          |                         |              | Calendar Year :<br>Performance Measure                                                                                            | Quarter 4 (Oct - Dec 17)<br>Performance Measure (%)                   |      |
|          |                         |              | Calendar Year :<br>Performance Measure<br>CONTRACTAWARD                                                                           | Quarter 4 (Oct - Dec 17)<br>Performance Measure (%)<br>50             |      |
|          |                         |              | Calendar Year : Performance Measure CONTRACTAWARD DELIVERY                                                                        | Quarter 4 (Oct - Dec 17)<br>Performance Measure (%)<br>50<br>94       |      |
|          |                         |              | Calendar Year :<br>Performance Measure<br>CONTRACTAWARD<br>DELIVERY<br>HSE                                                        | Quarter 4 (Oct - Dec 17) Performance Measure (%) 50 94 64             |      |
|          |                         |              | Calendar Year :<br>Performance Measure<br>CONTRACTAWARD<br>DELIVERY<br>HSE<br>POST-COMM                                           | Quarter 4 (Oct - Dec 17) Performance Measure (%) 50 94 64 75          |      |
|          |                         |              | Calendar Year :<br>Performance Measure<br>CONTRACTAWARD<br>DELIVERY<br>HSE<br>POST-COMM<br>QUALITY                                | Quarter 4 (Oct - Dec 17) Performance Measure (%) 50 94 64 75 69       |      |
|          |                         |              | Calendar Year :<br>Performance Measure<br>CONTRACTAWARD<br>DELIVERY<br>HSE<br>POST-COMM<br>QUALITY<br>RESOURCES                   | Quarter 4 (Oct - Dec 17) Performance Measure (%) 50 94 64 75 69 51    |      |
|          |                         |              | Calendar Year :<br>Performance Measure<br>CONTRACTAWARD<br>DELIVERY<br>HSE<br>POST-COMM<br>QUALITY<br>RESOURCES<br>RESPONSIVENESS | Quarter 4 (Oct - Dec 17) Performance Measure (%) 50 94 64 75 69 51 65 |      |

Nota : Sebarang pertanyaan berkenaan Vendor Performance, sila hubungi **CASE Service Desk** di case@tnb.com.my